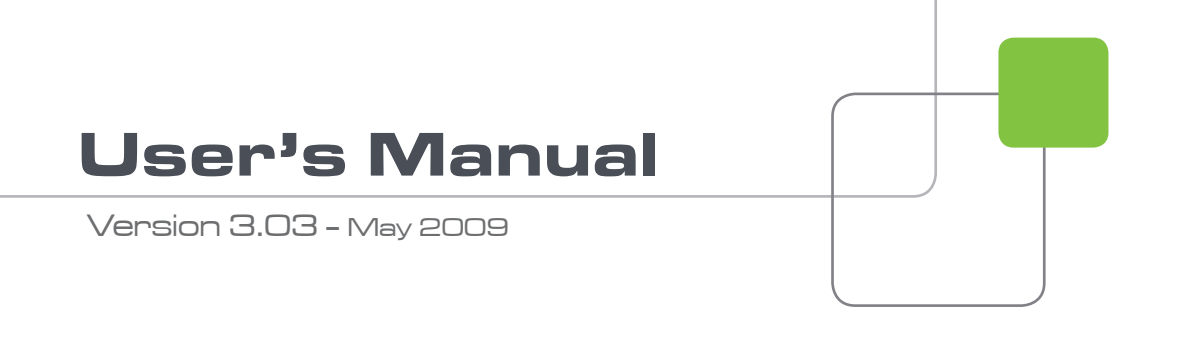

# XHub<sup>[2]</sup>

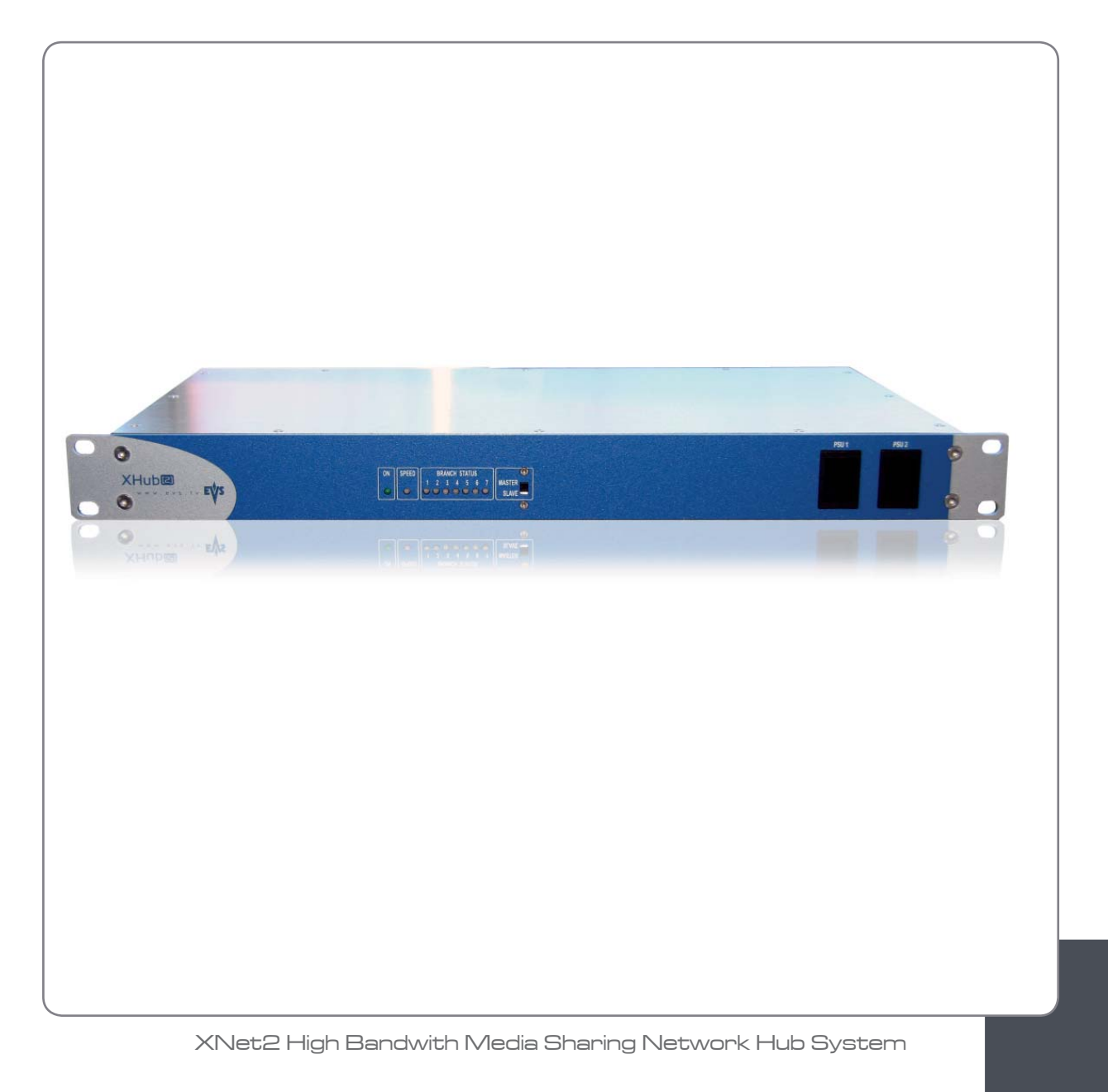

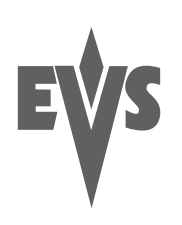

#### COPYRIGHT

EVS Broadcast Equipment - Copyright © 2007-2009. All rights reserved.

#### DISCLAIMER

The information in this manual is furnished for informational use only and subject to change without notice. While every effort has been made to ensure that the information contained in this user manual is accurate, up-to-date and reliable, EVS Broadcast Equipment cannot be held responsible for inaccuracies or errors that may appear in this publication.

#### IMPROVEMENT REQUESTS

Your comments will help us improve the quality of the user documentation. Do not hesitate to send improvement requests, or report any error or inaccuracy on this user manual by e-mail to  $\underline{doc@evs.tv}$ .

# 1. Table of contents

| 1.                                            | TABLE OF CONTENTS                                                                                  | 3                     |
|-----------------------------------------------|----------------------------------------------------------------------------------------------------|-----------------------|
| 2.                                            | INTRODUCTION                                                                                       | 4                     |
| 3.                                            | HARDWARE                                                                                           | 5                     |
| 3.1<br>3.2<br>3.3<br>3.4<br>3.5               | DIMENSION AND POWER<br>FRONT PANEL<br>REAR PANEL<br>INTERCONNECTING XHUBS<br>MAXIMUM CABLE LENGTHS | 5<br>5<br>6<br>7<br>8 |
| 4.                                            | SOFTWARE                                                                                           | 9                     |
| 4.1<br>4.2<br>4.3<br>4.4<br>4.5<br>4.4<br>4.5 | IDENTIFYING THE XHUB SOFTWARE VERSION                                                              |                       |
| REG                                           | IONAL CONTACTS                                                                                     | 13                    |

## 2. Introduction

XHub is a 7-port SDTI hub for the XNet. It provides information about general network status and status of individual branches of the network, automatically isolating faulty branches in case of unexpected problems, and protects the other sections of the network to guarantee continued operation.

Several XHubs can be cascaded to provide as many ports as needed (max. 1 per port). Maximum 29 devices can be connected to the same SDTI network.

## 3. Hardware

### 3.1 **DIMENSION AND POWER**

- 1RU 19" rackmount
- 110/220V auto-switch redundant power supply

### 3.2 FRONT PANEL

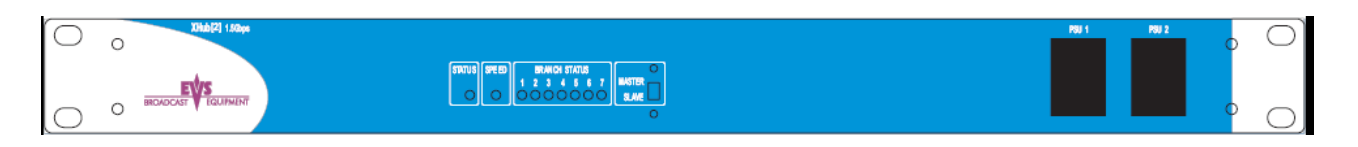

### 1 x STATUS LED

Blinking green when the XHub is in operation.

### 1 x SPEED LED

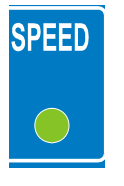

When all the dip switches are up (normal operation mode) :

- off: XNet operating at 270 Mbps
- green: XNet operating at 540 Mbps
- blinking green: XNet operating at 1485 Mbps (XHub[2] only)
- red: no network

### **7 X NETWORK BRANCH STATUS LED**

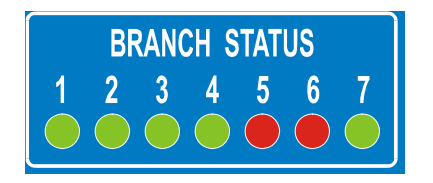

- flashing green: branch status OK, some systems are present on that branch and connected to XNet
- fast flashing green: branch status OK, the SDTI server is present on that branch and connected to XNet
- green: branch status OK, no system connected to the network on that branchi
- flashing red: branch status FAULTY, with an illegal signal on the connector of that branch, or the branch is open
- red: branch status FAULTY, no signal is detected on the SDTI IN connector of that branch.

This is the case when the SDTI IN connector from a server is connected (instead of the SDTI OUT connector) to the SDTI IN connector of a XHub.

#### **1 x MASTER/SLAVE SWITCH**

Select MASTER or SLAVE mode for the switch (see section 4.4 - Interconnecting XHub's).

### 3.3 REAR PANEL

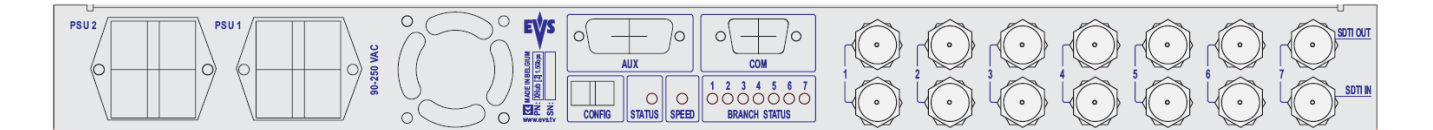

- 2 x Mains input (IEC connector)
- 7 x BRANCH BNC connectors for the SDTI Network
- 1 x RS232 (COM) for upgrades
- 1 x RS422 (AUX) DB9 connectors (EVS internal use)

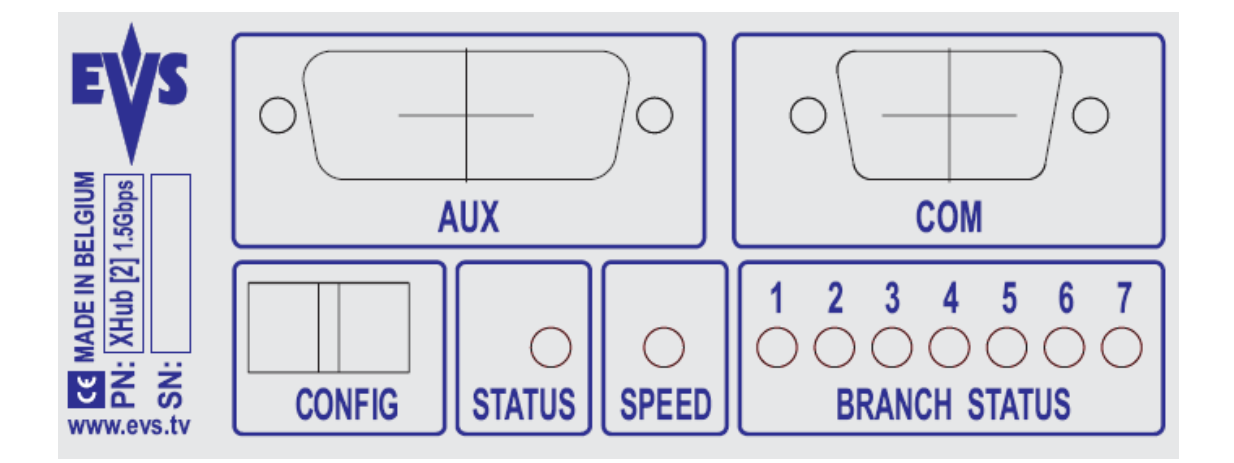

### **1 X CONFIG DIP SWITCH MATRIX**

- All 4 switches must be up for normal operations.
- All 4 switches must be down for upgrade.

### LEDS THAT MATCH THE FRONT LEDS

- STATUS
- SPEED
- BRANCH STATUS

### 3.4 INTERCONNECTING XHUBS

#### Important

When more than 7 XNet branches are required, it is possible to cascade several XHub's together to obtain the required number of branches. In this case please make sure the rules specified below are followed.

- One and only one XHub must be configured as MASTER XHub. All other hubs must be configured as SLAVE XHub's.
- The 1<sup>st</sup> branch of a SLAVE XHub must be used as the uplink branch to the MASTER XHub.
- All SLAVE XHub's must connect directly back to the MASTER XHub ; a SLAVE XHub can NOT be connected to another SLAVE XHub. Maximum configuration is therefore 1 MASTER XHub connected to up to 7 SLAVE XHub's.
- The XT Server designated as the Network Server (in the EVS Configuration Menu) must be connected to the MASTER XHUB !

### 3.5 MAXIMUM CABLE LENGTHS

| Cable type | @ 1485 Mbps  | @ 540 Mbps    | @ 270 Mbps    |
|------------|--------------|---------------|---------------|
| RG59       | 45m / 148ft  | 100m / 328ft  | 200m / 656ft  |
| RG6        | 90m / 484ft  | 180m / 590ft  | 300m / 984ft  |
| RG11       | 120m / 393ft | 250m / 820ft  | 400m / 1312ft |
| Super HiQ  | 150m / 492ft | 350m / 1148ft | 550m / 1804ft |
| Fiber      | 80km(*)      | 200km(*)      | 400km(*)      |

(\*) 80km/200km/400km is the total length of the return path, i.e. the actual distances between the 2 servers connected via the fiber link is half of this value, i.e. 100 km @ 540Mbps or 200km @ 270Mbps.

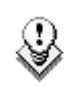

#### Note

When using reclockers, the total delay induced by these reclockers between 2 active servers on the network must no exceed 15µs.

## 4. Software

# 4.1 IDENTIFYING THE XHUB SOFTWARE VERSION

To identify the current version of XHub, proceed as follows:

- 1. Turn off the XHub.
- 2. Move down all 4 dip switches located on the left side of the BNC connectors.
- 3. Turn on the XHub.
- 4. The branch status LEDs show the software version in a binary pattern:

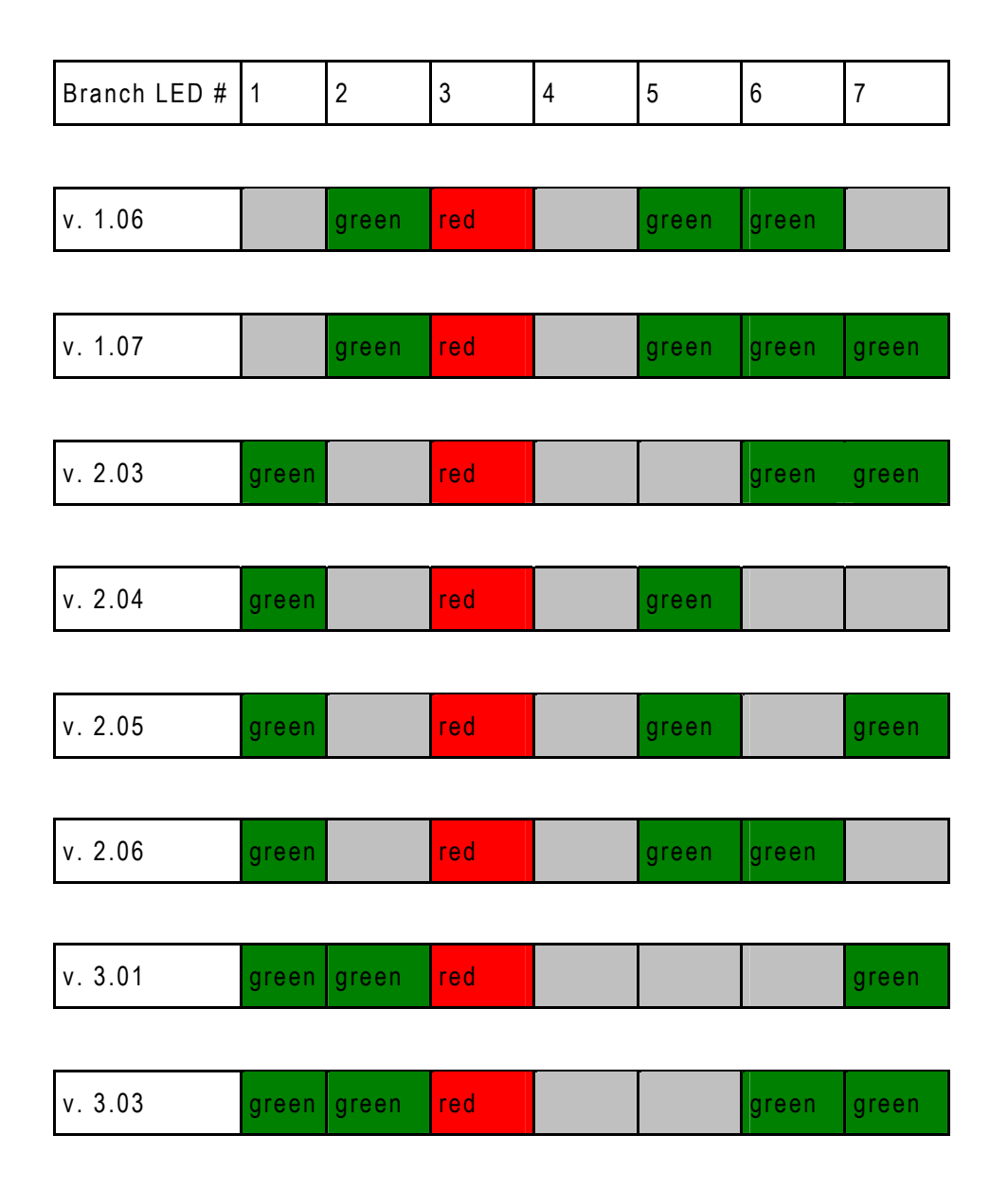

5. To return the XHub to its normal operational mode: turn it off, move the 4 dip switches up, turn on the XHub.

# 4.2 COMPATIBILITY BETWEEN XHUB AND MULTICAM VERSIONS

You will find below a table showing the compatibility between XHub and Multicam versions:

| Multicam Version  | XHub Version                    |
|-------------------|---------------------------------|
| Multicam 7, 8 & 9 | Upgrade XHub[2] to version 2.06 |
| Multicam 9        | Upgrade XHub[2] to version 3.01 |
| Multicam 10       | Upgrade XHub[2] to version 3.03 |

The main difference between version 2.06 and 3.01 lies in the way the various XT[2] servers and XFile units are logically connected to the XHub and organized in the SDTI network:

When this hardware unit comes to be disconnected and then reconnected to the SDTI network, the following occurs:

In v.2.06, the logical connection between an XT[2]/XFile and an XHub branch is lost.

In v.3.01, the logical connection between an XT[2]/XFile and an XHub branch is restored as originally defined.

### 4.3 IDENTIFYING THE XHUB TYPE

The SPEED led helps identifying the XHub Type:

- If the SPEED led is OFF then the XHub Type is 540 Mbps
- If the SPEED led is ON then the XHub Type is 1.5 Gbps

### 4.4 UPGRADING THE XHUB SOFTWARE

It is recommended to upgrade the software version of a XHub via the Multicam installation menu, which includes a step for upgrading the XHub software. This step can be also run independently from the Multicam upgrade.

To have more information about the XHub software upgrade, refer to the technical note.

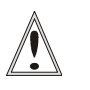

#### Important

If during an upgrade of the XHub, a communication problem occurs, the XHub can become unusable. It is then required to use the full reset procedure explained in the next chapter to reload the necessary software on the XHub to make it operational again.

### 4.5 RESETTING THE XHUB SOFTWARE

#### 4.5.1 INTRODUCTION

This section describes how to totally reset an XHub. It is used for the production of the XHubs.

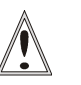

#### Important

If during an upgrade of the XHub, a communication problem occurs, the XHub can become unusable. This full reset procedure reloads the necessary software on the XHub to make it operational again.

Identify the XHub software version and type as explained in the sections 4.1 'Identifying the XHub Software Version' and 4.3 'Identifying the XHub Type', on page 10.

### 4.5.2 VERSION 2.03 AND HIGHER

If you are running v.2.03 or later, apply the following steps to reset the XHub software:

- 1. Insert the XHub upgrade disk into the floppy drive of the XT server
- Use a null-modem cable to connect the COM1 port (RS232 #1 "Tablet") of the XT to the RS232 port of the XHub.
- 3. Exit all applications on the XT server until you reach the DOS prompt.
- 4. Power down XHub.
- 5. Set dip switches on the front panel as follow:

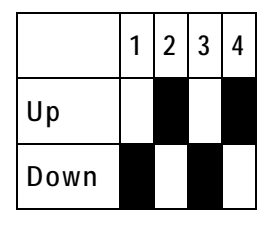

- 6. Power up and wait 2 seconds (LEDs must stay off).
- 7. Type reset [ENTER]
- 8. Power down and wait 1 second
- 9. Power up (LEDs must stay off).
- 10. To flash a 540 Mbps XHub to version 1.07, type flash107 [ENTER] To flash a 540 Mbps XHub to version 2.05, type flash\_sd [ENTER] To flash a 1.5 Gbps XHub to version 2.06, type flash\_hd [ENTER]
- 11. Power down.
- 12. Power up and check that the LEDs show the right version.

### 4.5.3 VERSIONS OLDER THAN V.2.03

If you are NOT running v.2.03 or later, follow this procedure.

- 1. Power down XHub
- 2. Move down all 4 dip switches located on the left side of the BNCs connectors.
- 3. Remove the top cover of the XHub and close the ST1 jumper on the circuit board.
- 4. Turn on XHub. Be carefull not to touch anything inside the chassis while it is powered ! High voltage !
- 5. Insert the XHub upgrade disk into the floppy drive of the XT server
- Use a null-modem cable to connect the COM1 port (RS232 #1 "Tablet") of the XT to the RS232 port of the XHub.
- 7. Exit all applications on the XT server until you reach the DOS prompt
- 8. To flash a 540 Mbps XHub to version 1.07, type flash107 [ENTER] To flash a 540 Mbps XHub to version 2.05, type flash\_sd [ENTER] To flash a 1.5 Gbps XHub to version 2.06, type flash\_hd [ENTER]
- 9. Power down.
- 10. Put switches in debug position (all down).
- 11. Power up and check that the LEDs show the right version.

# **Regional Contacts**

| AMERICA (NORTH & LATIN)      |                                                                                 |                                                    |  |  |  |  |
|------------------------------|---------------------------------------------------------------------------------|----------------------------------------------------|--|--|--|--|
| EVS Americas                 | Tel: +1 973 575 7811<br>Fax: +1 973 575 7812<br>Tech. line: +1 973 575 7813     | usa@evs.tv                                         |  |  |  |  |
| EVS Canada                   | Tel: +1 514 750 7544<br>Fax: +1 514 750 7518<br>Tech. line: +1 973 575 7813     | usa@evs.tv                                         |  |  |  |  |
| ASIA & PACIFIC               |                                                                                 |                                                    |  |  |  |  |
| EVS Australia                | Tel: +61 02 9452 8600<br>Fax: +61 02 9975 1368<br>Mobile: +61 420 307 387       | sales@evs-asia.com.hk                              |  |  |  |  |
| EVS China                    | Tel: +86 10 6808 0248<br>Fax: +86 10 6808 0246<br>Tech. line: +86 139 1028 9860 | evschina@evs.tv                                    |  |  |  |  |
| EVS Hong-Kong                | Tel: +852 2914 2501<br>Fax: +852 2914 2505<br>Tech. line: +852 9401 2395        | sales@evs-asia.com.hk                              |  |  |  |  |
| EVS India                    | Tel: +91 22 6697 2999<br>Fax: +91 22 2673 2092<br>Mobile: +91 98 9017 5958      | sales@evs-asia.com.hk                              |  |  |  |  |
| EUROPE, MIDDLE EAST & AFRICA |                                                                                 |                                                    |  |  |  |  |
| EVS Belgium<br>Headquarters  | Tel: +32 4 361 7000<br>Fax: +32 4 391 7099<br>Tech. line: +32 495 284 000       | support@evs.tv<br>sales@evs.tv<br>marketing evs.tv |  |  |  |  |
| EVS Brussels                 | Tel : +32 2 421.78.78<br>Fax : +32 2 421.78.79                                  | m.dewolf@evs.tv                                    |  |  |  |  |
| EVS France                   | Tel: +33 1 46 99 9000<br>Fax: +33 1 46 99 9009<br>Tech. line: +33 1 46 99 9003  | france@evs.tv                                      |  |  |  |  |
| EVS Iberica                  | Tel: +34 91 490 3930<br>Fax: +34 91 490 3939<br>Tech. line: +34 91 490 3933     | iberica@evs.tv                                     |  |  |  |  |
| EVS Italy                    | Tel: +39 030 296 400<br>Fax: +39 030 294 3650<br>Tech. line: +39 334 631 1493   | italy@evs.tv                                       |  |  |  |  |

| EVS Middle East | Tel: +971 4 365 4222<br>Fax: +971 4 425 3501<br>Mobile: +971 50 887 8758       | middle-east@evs.tv |
|-----------------|--------------------------------------------------------------------------------|--------------------|
| EVS UK          | Tel: +44 1372 387 250<br>Fax: +44 1372 387 269<br>Tech. line: +44 1372 387 266 | uk@evs.tv          |

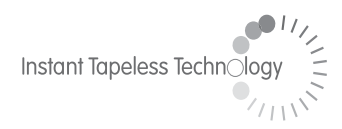

#### **EVS Broadcast Equipment** Liège Science Park 16, rue Bois St Jean B-4102 Ougrée Belgium

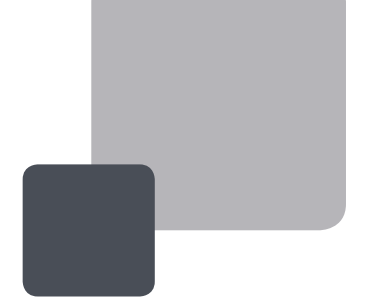

Corporate Headquarters +32 4 361 7000 North & Latin America Headquarters +1 973 575 7811 Asia & Pacific Headquarters +852 2914 2501

Other regional offices available on www.evs.tv/contact

To learn more about EVS go to **www.evs.tv**